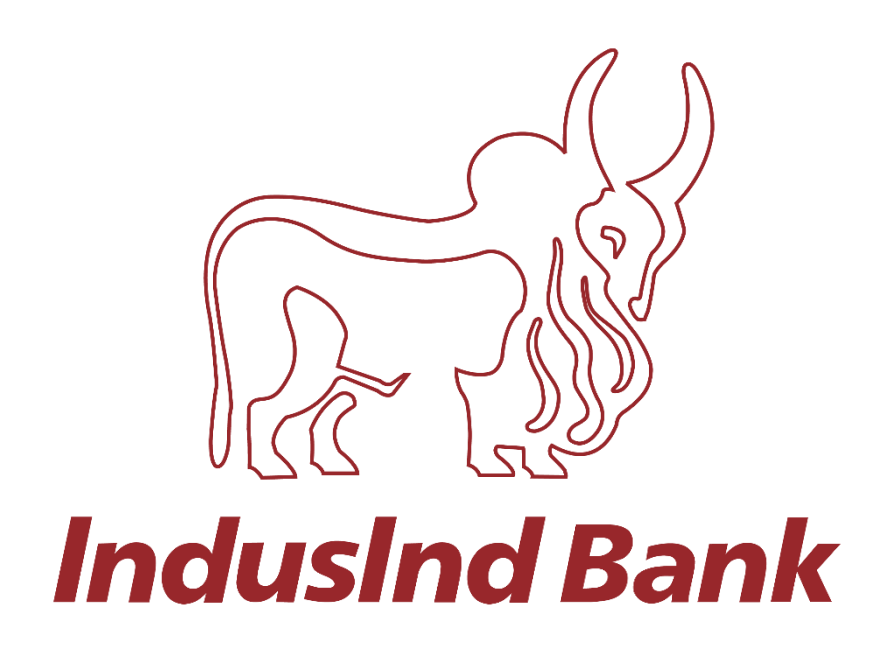

## IndusNet

# Direct Tax Payments (CBDT) User Manual

#### INDUSNET INCOME TAX PAYMENTS

#### Introduction

IndusInd Bank is now live with TIN2.0 new Income tax portal. This is an initiative by Income Tax Department of India (ITD) for tax collection, processing, monitoring and accounting of direct taxes through various non-authorized and authorized banks including RBI.

IndusInd Bank has appointed as collecting agency on behalf of government, has done direct integration with TIN, PRAKALP and RBI for collection of taxes via internet banking. Customer will initiate challans from TIN2.0 portal after login with PAN/TAN details, process it by selecting payment mode and complete the payment. Successful Challan will get generated on TIN portal post successful payment.

#### Payments Steps Post Challan Generation (Net-Banking Method)

- 1. Income Tax website to IndusInd Bank Portal
- 2. Redirection to IndusInd Bank portal
- 3. Payment Approval on IndusNet
- 4. Payment confirmation on IndusNet portal
- 5. Challan download from income tax website

#### Income Tax website to IndusInd Bank Portal

To make payment of income tax, please visit official website of income tax (CBDT). Enter the login credentials, after login in, select menu **E-File > E-Pay Tax**. Select appropriate tax payment category. Complete steps in transaction details, in final stage, click on continue to select **Payment Mode – Net-Banking >** Select **IndusInd Bank** 

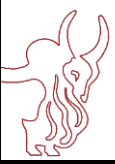

User Manual – Retails journey

### **IndusInd Bank**

**Step 1:** The Taxpayer will login to E-filling Portal with his/her valid **PAN/TAN** and valid **Password**.

Step 2: The Taxpayer will navigate to "e-File> e-Pay Tax".

| 🔐 Dashboard, Income Tax Portal, G 🗙 🕂                                                 |                              | v - 0        | х   |
|---------------------------------------------------------------------------------------|------------------------------|--------------|-----|
| ← → C                                                                                 | ର, ଧ                         | 2 2 2 2      |     |
| Call Us Y Departure Aydree Aydree Counter of Material At a At O                       | RAJVINDER PAL ~<br>Indvidual |              |     |
| Dashboard e File - Authorised Partners - Services - Pending Actions - Orlevances - He | lp Session Time 1 9 2 5 5    |              |     |
| Dustboard Income Tax Returns                                                          |                              |              |     |
| Welcome E Income Tax Forms > le your return for the year ended on 31-Mar-2022         |                              |              |     |
| e Pay Tax r Assessment Year 2022-23                                                   |                              |              |     |
| Submit Tax Evasion Petition or Benami<br>Property holding                             |                              |              |     |
| Contact Details Update                                                                |                              |              | - 1 |
| Link Audhaar to PAN Link > Tax Deposit                                                |                              |              |     |
| Your account is not Secure Account<br>secure with e-wult                              |                              |              |     |
| > Recent Filed Returns                                                                |                              |              |     |
| Income & Tax Estimator                                                                |                              |              |     |
| > Pending Actions D                                                                   |                              |              |     |
| > Tax Calendar                                                                        |                              |              |     |
| Arthon Los Marchine Land                                                              |                              |              |     |
| Crievances                                                                            |                              |              |     |
|                                                                                       | 🔶 ^ D &                      | \$1 ENG 1611 |     |
|                                                                                       |                              | 27-10-2022   | B)  |

**Step 3:** The Taxpayer will click on the "+ **New Payment**" button.

|       | Dashboard e-File - Authorised Partners -                                                                                              | Services - Pending Action                                                               | s - Grievances - Help                                                                    | Session Time 1 9 1 5 7                                    |
|-------|----------------------------------------------------------------------------------------------------|-----------------------------------------------------------------------------------------|------------------------------------------------------------------------------------------|-----------------------------------------------------------|
|       | Dashboard > e-Pay Tax                                                                                                    |                                                                                         |                                                                                          |                                                           |
|       | e-Pay Tax                                                                                                    |                                                                                         |                                                                                          | + New Payment                                             |
|       | As of now, the tax payment on e-Filing Portal (e-Pay Tax service)<br>The tax payment via other than these two banks is available thro | through Net Banking/OTC is available throu<br>ugh Payment Gateway (Internet Banking, UP | gh two Authorized Banks namely Kotak Mahi<br>1, Credit Card and Debit Card) and NEFT/RTG | ndra Bank and Federal Bank.<br>S facility provided by RBI |
|       | through any bank.                                                                                                    |                                                                                         |                                                                                          |                                                           |
|       | Saved Drafts Generated Challans Pa                                                                                                    | syment History                                                                          |                                                                                          |                                                           |
|       |                                                                                                    |                                                                                         |                                                                                          | Viter W Filter                                            |
|       | Type of Payment                                                                                                    | Assessment Year                                                                         | Saved On                                                                                 | Action(s)                                                 |
|       | Advance Tax(100)                                                                                                    | 2023-24                                                                                 | 27-0ct-2022                                                                              | 1                                                         |
|       |                                                                                                    |                                                                                         |                                                                                          |                                                           |
|       | Rows per page 05 *                                                                                                    |                                                                                         | < < 1 of 1 pag                                                                           | 14 2 21                                                   |
|       | Note: Challans generated and remitted through e-Filing are only i                                                                     | available in this section                                                               |                                                                                          |                                                           |
|       |                                                                                                    | -                                                                                       |                                                                                          |                                                           |
| ~ 💷 📢 |                                                                                                    | <u> </u>                                                                                |                                                                                          | 27-10 28, Q1 DNG 27-10                                    |
|       |                                                                                                    |                                                                                         |                                                                                          |                                                           |

**Step 4:** The Taxpayer will select his desired **Tax Category – Major Head** by clicking on Proceed button.

| 🚑 : Dashboard, Income Tax Portal, G: 🗙 🕂                                                                                                |                                                                                                    | v - 0                                                                                                    | ×      |
|----------------------------------------------------------------------------------------------------|----------------------------------------------------------------------------------------------------|----------------------------------------------------------------------------------------------------|--------|
| ← → C   e eportalut.incometax.gov.in/iecuat/foservices/#/dashbox                                                                        | ard/e-pay-tax/tiles                                                                                                    | ्र के 90 a                                                                                                    | ), I ; |
| e-Filing Ayuka Aysha<br>Iman la Dyartas, Generat al Ida                                                                                 | Call Us 🐃 🛛 🗢 English 🐃 👘                                                                                                 | A* A* O RAJVINDER PAL ~                                                                                                    |        |
| Dashboard e-File - Authorised Partners -                                                                                                | Services - Pending Actions -                                                                                              | Orlevances - Help Session Time 1 9 1 5 8                                                                                                   |        |
| Dushboard > e-Pay Tax > e-Pay Tax                                                                                                    |                                                                                                    |                                                                                                    |        |
| New Payment<br>PAN: AAAPA2317A                                                                                                    |                                                                                                    | Find your tax payment category                                                                                                    |        |
| Income Tax<br>Advance Tax (100), Self Assessment Tax<br>(300), Tax on Distributed Income to Unit<br>Holders (107) Read More             | Demand Payment as Regular Assessment<br>Tax (400)<br>Payment of demand raised against previous<br>years processed returns | Equalisation Levy/ STT/ CTT<br>Equalisation Levy (119), Commodities<br>Transaction Tax (800), Securities<br>Transactions Tax (57 Read More |        |
| Preced                                                                                                    | Proceed                                                                                                    | Proceed                                                                                                    |        |
| Fee/ Other Paymenta<br>Fees, Wealth Tax, Fringe Benefit Tax,<br>Basking Cash Transaction Tax, Interest Tax,<br>Hotel Receipts Read More | 26 QB (TDS on Sale of Property)<br>Payment of TDS on Sale of Property                                                     | Demand Payment for TDS on Property<br>Payment of demand taised by TDS-CPC<br>against TDS on Sale of Property                               |        |
| Proceed                                                                                                    | Proceed                                                                                                    | Proceed                                                                                                    | 5      |

**Step 5:** The Taxpayer will select the **Assessment Year** and **Type of Payment – Minor Head** and click on Continue.

|     | Dashboard                       | efile -  | Authorised Partners | - Services -       | Pending Actions | Grievances - | Help Sessio                     | Time 1 9 1 4 8     |          |
|-----|---------------------------------|----------|---------------------|--------------------|-----------------|--------------|---------------------------------|--------------------|----------|
|     | Dustboard > e-Pa                | ny Tax   |                     |                    |                 |              |                                 |                    |          |
|     | _                               |          |                     |                    |                 |              |                                 |                    |          |
|     | 1                               |          |                     |                    |                 |              |                                 |                    |          |
|     | Add Tax Applica<br>Details      | ble      |                     |                    |                 |              |                                 |                    |          |
|     | New De                          | umont    |                     |                    |                 |              |                                 |                    |          |
|     | PAN: AAAPA2                     | 317A     |                     |                    |                 |              |                                 |                    |          |
|     |                                 |          |                     |                    |                 |              | <ul> <li>Indicates t</li> </ul> | e mandatory fields |          |
|     | Assessment                      | t Year * |                     | Type of Payment (M | inor Head) *    |              |                                 |                    |          |
|     | 2023-24                         |          |                     | Select             |                 | -            |                                 |                    |          |
|     | 2022-23                         |          |                     |                    |                 |              |                                 |                    |          |
|     | 2021-22                         |          |                     |                    |                 |              |                                 | Continue 5         |          |
|     | 2020-21                         |          |                     |                    |                 |              |                                 |                    |          |
|     | 2019-20                         |          |                     |                    |                 |              |                                 |                    |          |
|     | 2018-19                         |          |                     |                    |                 |              |                                 |                    |          |
|     | General Instri     Relevant FAQ | s s      |                     |                    |                 |              |                                 |                    |          |
| o 🧃 | 🕐 🤹                             | S 💷      | o 🗴 🚺               | 🖥 📰 🔊              |                 |              | 6                               | ∧ m ∉ 40 m         | NG 16-12 |
|     |                                 |          |                     |                    |                 |              |                                 |                    |          |
|     |                                 |          |                     |                    |                 |              |                                 |                    |          |
|     |                                 |          |                     |                    |                 |              |                                 |                    |          |
|     |                                 |          |                     |                    |                 |              |                                 |                    |          |
|     |                                 |          |                     |                    |                 |              |                                 |                    |          |
|     |                                 |          |                     |                    |                 |              |                                 |                    |          |

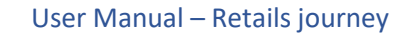

| <ul> <li>⇒ Dashboard, Income Tax Portal, G. × +</li> <li>← → C          <ul> <li>a eportalut.incometax.gov.in/iccus</li> </ul> </li> </ul> | at/foservices/#/dashboard            | l/e-pay-tax/add-tax-a                                                                                                    | pplicable-details                                                                                                    |              |                 | ଟ ଜ              | *): | • •                | ٠  |
|----------------------------------------------------------------------------------------------------|--------------------------------------|----------------------------------------------------------------------------------------------------|----------------------------------------------------------------------------------------------------|--------------|-----------------|------------------|-----|--------------------|----|
| e-Filing Aquiture Appl<br>more to Experiment, Sources                                                                                      | ine<br>K of Hole                     | Call Us 🗸                                                                                                    | ✓ ⊕ English ¥                                                                                                    | A 🖸 A 🛛 0    | RAJVINDER P     | AL ~             |     |                    |    |
| Dashboard e-File ~                                                                                                    | Authorised Partners ~                | Services ~                                                                                                    | Pending Actions                                                                                                    | Grievances ~ | Help Session Te | 19:06            |     |                    |    |
| Dashboard > e-Pay Tax                                                                                                    |                                      |                                                                                                    |                                                                                                    |              |                 |                  |     |                    |    |
| Add Tax Applicable<br>Details                                                                                                    | 2<br>Add Tax Break Up J<br>Details I |                                                                                                    |                                                                                                    |              |                 |                  |     |                    |    |
| New Payment<br>PAN: AAAPA2317A                                                                                                    |                                      |                                                                                                    |                                                                                                    |              | * Indicates the | nandatory fields |     |                    |    |
| Assessment Year * 2020-21 Financial Year is 2019-20 for the selected Assessment Year 2020-21                                               |                                      | Type of Payment (Minor H<br>Self-Assessment Tax (30<br>Payment of Demand/Per<br>Undisclosed Foreign Inco<br>Imposition of Tax Act, 25<br>(108) | ead) *<br>10)<br>nalty/Interest etc. under<br>orne And Assets And<br>115 (Black Money Act)<br>aster Utol Molders (1977) |              |                 |                  |     |                    |    |
| < Back                                                                                                    |                                      | Secondary Adjustment T<br>of Income-tax Act, 1961<br>Accretion Tax under Sect                                                                  | as under Section 92CE<br>(110)<br>tion 115TD of Income-                                                                 |              |                 | Continue >       |     |                    |    |
| Instructions                                                                                                    | <b>9</b> 🔹 📑                         | <b>XI</b>                                                                                                    |                                                                                                    |              | <b>_</b>        | ^ ID ∉ 41        | ING | 16:12<br>27-10-200 | 22 |

**Step 6:** The Taxpayer will fill up the **Tax Amount** to be paid according to the Breakup fields and click on Continue.

| OFFEIng. Asystem. Asystem     Details     Details     Details     Details | 5Call0s ∨   Φ English ∨   Δ' Δ΄ Δ'   Φ  |
|---------------------------------------------------------------------------|-----------------------------------------|
| New Payment                                                               |                                         |
|                                                                           | * Indicates the mandatory fields        |
| (a) Tax                                                                   | r 29                                    |
| (b) Surcharge                                                             | ₹ 20                                    |
| (c) Cess                                                                  |                                         |
| (d) interest                                                              | 2 av                                    |
| 20 merete                                                                 | e 20                                    |
| (e) Penalty                                                               | ₹ 29                                    |
| (f) Others                                                                | e 30                                    |
| Total $(a + b + c + d + e + f)$                                           | 2167                                    |
| In words                                                                  | Rupres One Hundred And Sorty Seven Only |
|                                                                           |                                         |
| ¢ Dack                                                                    | Save as Draft Continue >                |
| 4 😨 🤹 🕿 🕫 🖉                                                               | 👼 📶 🚑 ^ KD @ \$1 ONG 27-10-28           |
|                                                                           |                                         |
|                                                                           |                                         |
|                                                                           |                                         |
|                                                                           |                                         |

**Step 7:** The Taxpayer will select the **Mode of Payment as Netbanking** and select **IndusInd Bank** and click on Continue.

|                                    | Dashboard e-File - Authorised Partners - Services - Pending Actions - Grievances - Help Session Time 1 9 : 5 7                                                                                                    |
|------------------------------------|----------------------------------------------------------------------------------------------------|
|                                    | ✓3                                                                                                    |
|                                    | Add Tax Applicable Add Tax Break Up Add Payment<br>Details Details Details                                                                                                    |
|                                    | Select Payment Preview And Make Mode                                                                                                    |
|                                    | New Payment PAN: AAAPA2317A * Indicates the mandatory fields                                                                                                    |
|                                    | Net Banking Debit Card Pay at Bank Counter RTGS/NEFT Payment Gateway                                                                                                    |
|                                    | Taxpayers having bank account with an Authorised Bank can use this mode for payment. No transaction<br>charger/fee is applicable for making tax payment through this mode.                                                                                                    |
|                                    | Canara Bank 🔿 💩 Indian Overseas Bank 🔿 💇 Kotak Mahindra Bank Limited 🔿 🏉 ICICI Bank                                                                                                    |
| 🕇 🔎 🦉                              | 🕐 🤹 🧐 📴 🌠 📰 📩 📶                                                                                                    |
| 🕹 Income Tax Portal,<br>÷ -> C 👔   | iovernment o X + v - C<br>portalut.incometax.gov in /iocuat //oservices/#/dashboard/e-pay-tax/add-payment-details<br>Q LD A A O<br>Call Us v @ English v A A A O                                                                                                    |
| ⊇i Income Tax Portal,<br>÷ → C a   | isovernment : X + V - O<br>portalut_incometax.gov/in/iecuat/foservices/#/dashboard/e-pay-tax/add-payment-details<br>Q @ x * 0<br>Call Us V @ English V Ar O<br>Net Banking Debit Card Pay at Bank Counter RTGS/NEFT Payment Gateway O<br>Taxpayers having bank account with an Authorised Bank can use this mode for payment. No transaction<br>charges free in acclusher for making tax payment through this mode.                                                                                                    |
| ≟, Income Tax Portal,<br>E → C (a) | iowernment x x +     portalut_incometax gov in fiecuat/foservices/#/dashboard/e-pay-tax/add-payment-details     e-Fifing approach Anter     imme in the bearing, command at his     imme in the bearing, command at his     imme                                                                                                    |
| income Tax Portal,<br>÷ → C (■     | iovernment x x +     portaluit incometax gov in fiecuat / foservices/#/dashboard/e-pay-tax/add-payment-details              • Call Us          • English         • A         • A         • A                                                                                                    |
| income Tax Portal,                 | iovernment x +     portalut incometax gov in fiecuat / foservices/#/dashboard/e-pay-tax/add-payment-details                                                                                                    |
| ⊷ Income Tax Portal,<br>← → C (    | iovernment x i     portalut incometax gov in fiecuat / foservices/ # / dashboard/e-pay-tax/add -payment-details     image: image: i                                                       |
| żi income Tax Portal,              | iovernment ×                                                                                                    |
| ÷ Income Tax Portal,               | portable Lincometax gov in/secuat/losen/ces/ P/dashboard/e-pay-tax/add-payment-details                                                                                                    |
| ÷ income Tax Portal,               | inversement Image: Image: Image |
| income Tax Portal, E → C ●         | Comment X   portabilit incometax gov/in/securit/Securit/Securit/                   |
| Accome Tax Portal, E → C           | comment x                                                                                                    |

| () e-Filing Aquiter Agence                                                                                                    | =                                                                                                    | y-tax/pay-at-bank-preview                                                                                                    |
|----------------------------------------------------------------------------------------------------|----------------------------------------------------------------------------------------------------|----------------------------------------------------------------------------------------------------|
| Now Poymont                                                                                                    |                                                                                                    |                                                                                                    |
| PAN: AAAPA2317A                                                                                                    |                                                                                                    |                                                                                                    |
| Preview                                                                                                    |                                                                                                    | ✓ Edit                                                                                                    |
| Payment Details                                                                                                    |                                                                                                    |                                                                                                    |
| Assessment Year                                                                                                    | Financial Year                                                                                                    | Tax Applicable (Major Head) Type of Payment (Minor Head)                                                                                                    |
| 2020-21<br>Payment Mode                                                                                                    | 2019-20                                                                                                    | Income Tax (Other than Companies) Self-Assessment Tax (300)<br>(0021)                                                                                                    |
| Net Banking                                                                                                    |                                                                                                    |                                                                                                    |
| Bank Name<br>IndusInd Bank                                                                                                    |                                                                                                    |                                                                                                    |
|                                                                                                    |                                                                                                    |                                                                                                    |
|                                                                                                    |                                                                                                    |                                                                                                    |
| Tax Break up Details                                                                                                    | <u>e 9 e 7 a a</u>                                                                                                    | x∎                                                                                                    |
| Tax Break up Details<br>■                                                                                                    | in/iecuat/foservices/#/dashboard/e-pa                                                                                                    | xII                                                                                                    |
| Tax Break up Details                                                                                                    | 01 0 1 1 1 1 1 1 1 1 1 1 1 1 1 1 1 1 1                                                                                                    | ×Ⅲ                                                                                                    |
| Tax Break up Details         Image: Source Tax Portal Government ⊂ X         Image: Source Tax Portal Government ⊂ X         Image: Source Tax Portal Government | in/iecuat/foservices/#/dashboard/e-pa                                                                                                    | x 1                                                                                                    |
| Tax Break up Details                                                                                                    | in/iecuat/Toservices/#/dashboard/e-pa                                                                                                    | xII <ul> <li>▲ (4) ENC</li> <li>13-10-2022</li> </ul> y-tax/pay-at-bank-preview <ul> <li>▲ (100 m)</li> <li>▲ (100 m)</li></ul>                                                                                                    |
| Tax Break up Details<br>■                                                                                                    | 02 0 II II II II II II II II II II II II I                                                                                                    | x ■                                                                                                    |
| Tax Break up Details         Image: Source Tax Portal, Government ⊂ X         Image: Source Tax Portal, Government ⊂ X         Image: So | on of the services of the services of the ser | x → → 0<br>y-tax/pay-at-bank-preview<br>y-tax/pay-at-bank-preview<br>Call Us → ⊕ English → A* 0<br>229<br>239<br>239<br>239<br>239<br>239<br>239<br>2                                                                                                    |
| Tax Break up Details                                                                                                    | in/iecuat/foservices/#/dashboard/e-pa                                                                                                    | x       >       >       >       >       >       >       >       >       >       >       >       >       >       >       >       >       >       >       >       >       >       >       >       >       >       >       >       >       >       >       >       >       >       >       >       >       >       >       >       >       >       >       >       >       >       >       >       >       >       >       >       >       >       >       >       >       >       >       >       >       >       >       >       >       >       >       >       >       >       >       >       >       >       >       >       >       >       >       >       >       >       >       >       >       >       >       >       >       >       >       >       >       >       >       >       >       >       >       >       >       >       >       >       >       >       >       >       >       >       >       >       >       >       >       >       >       >       >                                                                                                    |
| Tax Break up Details                                                                                                    | in/iecuat/foservices/#/dashboard/e-pa                                                                                                    | x         >         >         >         1055<br>13-10-2022         1           y-tax/pay-at-bank-preview         >         -         C         C                                                                                                    |
| Tax Break up Details                                                                                                    | in/iecuat/foservices/#/dashboard/e-pa                                                                                                    | x       >       >       >       >       >       >       >       >       >       >       >       >       >       >       >       >       >       >       >       >       >       >       >       >       >       >       >       >       >       >       >       >       >       >       >       >       >       >       >       >       >       >       >       >       >       >       >       >       >       >       >       >       >       >       >       >       >       >       >       >       >       >       >       >       >       >       >       >       >       >       >       >       >       >       >       >       >       >       >       >       >       >       >       >       >       >       >       >       >       >       >       >       >       >       >       >       >       >       >       >       >       >       >       >       >       >       >       >       >       >       >       >       >       >       >       >       >       >                                                                                                    |
| Image: Source Tax Break up Details         Image: Source Tax Portal, Government of X         Image: Source Tax Portal, Government of X         Image: Source Tax Portal, Government of X         Image: Source Tax Portal, Government of X         Image: Source Tax Portal, Government of No         Image: Source Tax Break up Details         (a) Tax         (b) Surcharge         (c) Cess         (d) Interest         (e) Penalty         (f) Others         Total (a + b + c + d + e + f)         In words         In words                                                                                                    | in/iecuat/foservices/#/dashboard/e-pa                                                                                                    | ▲       ▲       ▲       ▲       ▲       ▲       ▲       ▲       ▲       ▲       ▲       ▲       ▲       ▲       ▲       ▲       ▲       ▲       ▲       ▲       ▲       ▲       ▲       ▲       ▲       ▲       ▲       ▲       ▲       ▲       ▲       ▲       ▲       ▲       ▲       ▲       ▲       ▲       ▲       ▲       ▲       ▲       ▲       ▲       ▲       ▲       ▲       ▲       ▲       ▲       ▲       ▲       ▲       ▲       ▲       ▲       ▲       ▲       ▲       ▲       ▲       ▲       ▲       ▲       ▲       ▲       ▲       ▲       ▲       ▲       ▲       ▲       ▲       ▲       ▲       ▲       ▲       ▲       ▲       ▲       ▲       ▲       ▲       ▲       ▲       ▲       ▲       ▲       ▲       ▲       ▲       ▲       ▲       ▲       ▲       ▲       ▲       ▲       ▲       ▲       ▲       ▲       ▲       ▲       ▲       ▲       ▲       ▲       ▲       ▲       ▲       ▲       ▲       ▲       ▲       ▲       ▲       ▲       ▲                                                                                                          |
| Tax Break up Details                                                                                                    | in/iecuat/foservices/#/dashboard/e-pa                                                                                                    | Image: Second second second |

User Manual – Retails journey

#### **IndusInd Bank**

Step 9: The Taxpayer will check the "*I agree to the terms and conditions" checkbox* and click on "*Submit To Bank*" button.

| hoone Tax Department, Government of India |                                                                                                    |                                         |
|-------------------------------------------|----------------------------------------------------------------------------------------------------|-----------------------------------------|
| Tax Break up Details                      | Terms and Conditions ×                                                                                                    |                                         |
|                                           | status of such CRN will not be updated to "PAID".                                                                                                    |                                         |
| (a) Tax                                   | 12. If account of the taxpayer/user is deducted but the status of CRN is not                                                                           | ₹ 29                                    |
| (b) Surcharge                             | after 30 minutes as the same may get updated after response received                                                                                   | ₹ 20                                    |
| (c) Case                                  | from bank to e-Filing Portal. In case, no such response is received during<br>the said time the taxnaver/user is advised to wait for one day as the e- |                                         |
| (0) 0000                                  | Filing Portal will reconcile the CRN with the bank and update the CRN                                                                                  | ( )                                     |
| (d) Interest                              | status accordingly. If status of CRN is still not updated, taxpayer/user is<br>advised to contact the bank.                                            | ₹ 20                                    |
| (e) Penalty                               | 13. Once a payment is successfully made, e-Filing will not entertain any                                                                               | ₹ 29                                    |
| (D Others                                 | request for refund/reversal of the paid amount. The taxpayer/user is<br>advised to make claim of such amount as tax credit during the filing of        |                                         |
| (I) Others                                | Income tax return of the relevant Assessment Year.                                                                                                    | (30                                     |
| Total $(a + b + c + d + e + f)$           | 14. Any fraudulent transaction or misuse shall be dealt as per applicable laws.                                                                        | ₹ 167                                   |
| In words                                  | I agree to the terms and conditions.                                                                                                    | tupees One Hundred And Sixty Seven Only |
|                                           |                                                                                                    |                                         |

A Browser popup window will appear asking for Confirmation to Leave the Site and navigate to IndusInd Netbanking Website Login.

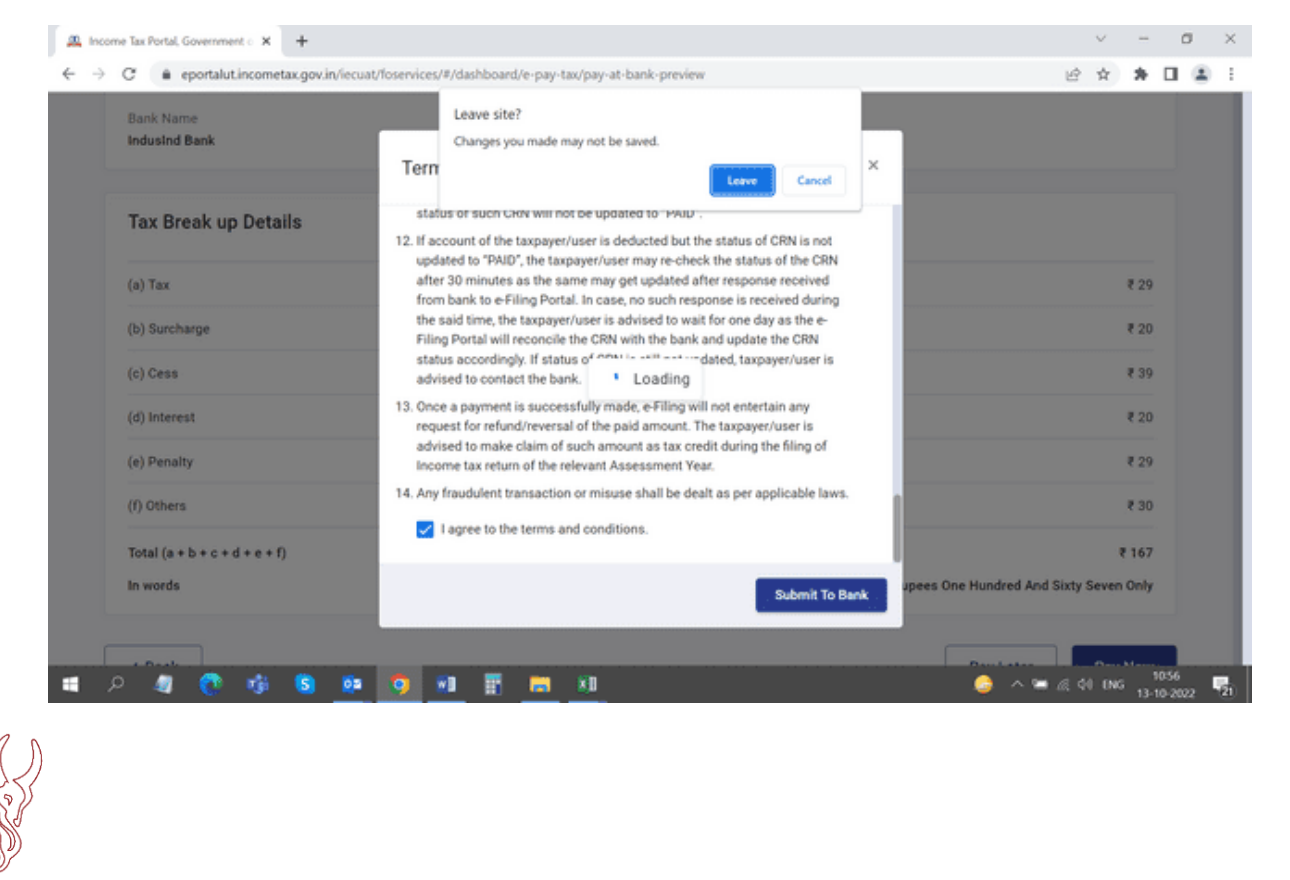

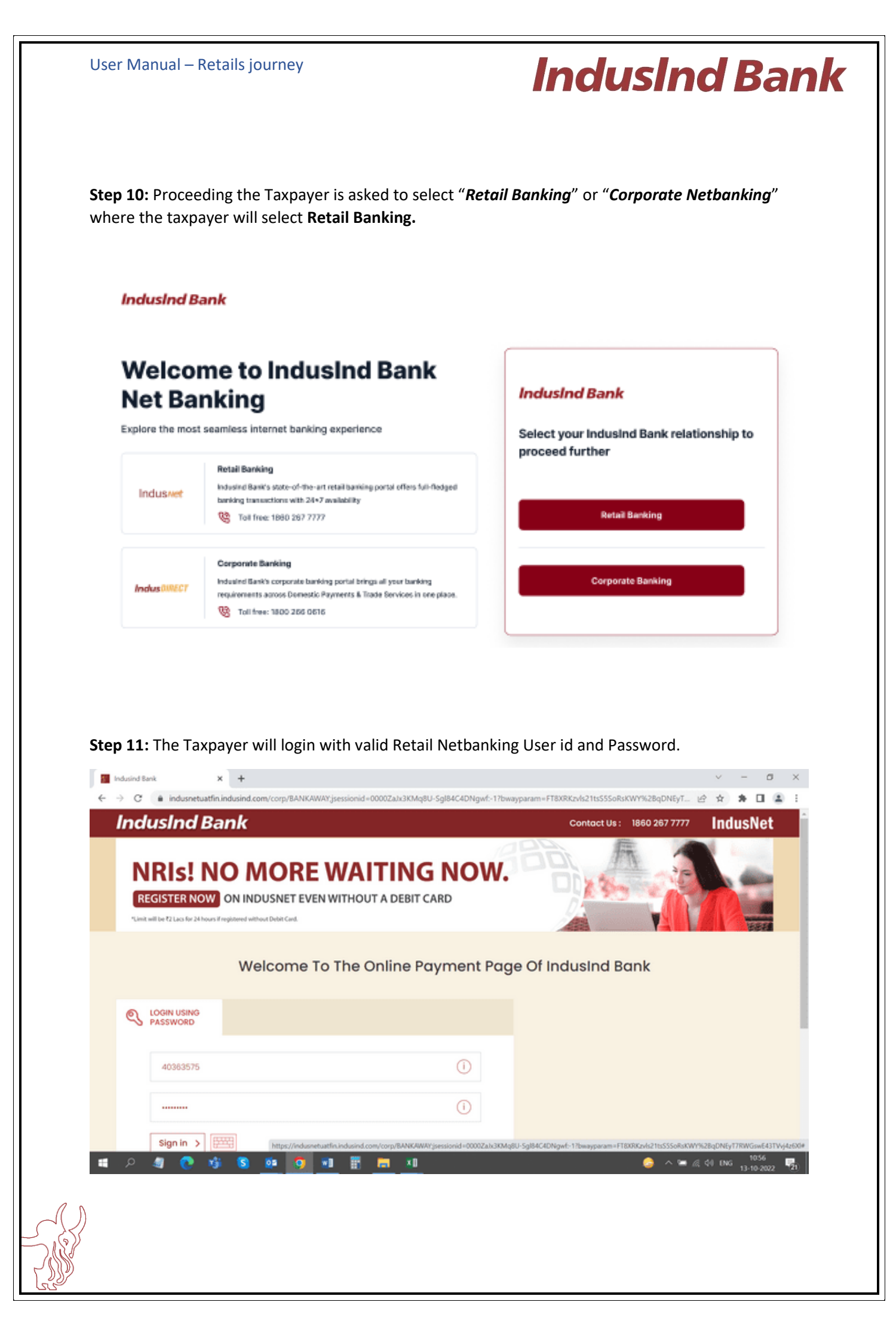

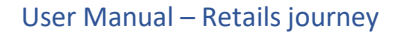

**Step 12:** The Taxpayer is navigated to Payment Details page where the Payer will select the desired Account for Payment, check the "Terms and Conditions" checkbox and and click on "<u>Accept</u>"

| nausii       | nd Bank Toll Free : 1860 267 7777 IndusNet                                                                                                    |
|--------------|----------------------------------------------------------------------------------------------------|
|              | Welcome to IndusInd Bank MR RAJA PRADHAN                                                                                                    |
|              | Payment Details Payment Confirmation Payment Summary                                                                                                    |
|              | Available Balance : ₹ -553.72 Combined Available Balance : ₹20,97,713.00                                                                                                    |
| اھ م         | Your Account No : 100001891765 - SACHIN RAMESH TENDULKAR          Major Head :       0021         Minor Head :       300         Merchant Name :       TIN2         Txn ID :       221013100000035         Image: Solution in the second second |
| tdusind Bank | × + ~ ~ ~                                                                                                    |
| → C' (na ind | usnetuatfin.indusind.com/corp/BANKAWAY.jsessionid=0000ZaJx3KMq8U-Sgl84C4DNgwf-17bwayparam=FT9Q8Kzvlpedts555o59KWY%28qDPZ5 🖄 🏚 🖪                                                                                                    |
| → C (a ind   | usnetuatfin.indusind.com/corp/BANKAWAY/jsessionid=00002a)x3KMq8U-SgI84C4DNgwf-17bwayparam=FT9QRKzvlpedts555o59KWY9628qDPZS 🖄 🏚 🗖<br>Your Account No : 100001891765 -SACHIN RAMESH TENDULKAR ~<br>Major Head : 0021<br>Minor Head : 300<br>Merchant Name : TIN2<br>Txn ID : 22101310000035                                                                                                    |
| → C a ind    | usnetuatfin indusind.com/corp/BANKAWAYijsessionid =00002aJk3KMq8U-SgI84C4DNgwf-17bwayparam=FT9QRKzWpedtsSSSoS9KWY%28qDPZS (2) 🗙 🗙 🗖<br>YOUR ACCOUNT NO : 100001891765 -SACHIIN RAMESH TENDULKAR ~<br>Major Head : 0021<br>Minor Head : 300<br>Merchant Name : TIN2<br>Txn ID : 221013100000035<br>Amount : ₹167 <u>Sees Breakup ~</u><br>CRN No : 22101300000060<br>PAN/TAN : AAAPA2317A<br>Assessment Year : 2020-21<br>Remark :                                                                                                    |
| → C a ind    | usenetuatfin indusind.com/corp/BANKAWARTjsessionid =000023k/3KMq8U-SgI84C4DNgwf-17bwayparam=FT9QRKzVlpedtsSSSOS9KWY%28qDPZS (2)                                                                                                    |
| → C a ind    | usenetuatifinindusind.com/corp/BANKAWAYijsessionid=00002.ab/3KMq8U-Sgl84C4DNgwf-12bwayparam=FT9QRKzvlpedts555059KWY9628qDPZS. <ul> <li> <li> <ul> <li> <li> <ul> <li>YOUr Account No: 100001891765 - SACHIN RAMESH TENDULKAR</li> </ul> </li> <li> <ul> <li>Major Head:</li> <li>0021</li> <li>Minor Head:</li> <li>300</li> <li>Merchant Name:</li> <li>TIN2</li> <li>221013100000035</li> <li>Amount:</li> <li>CRN No:</li> <li>22101300000060</li> <li>PAN/TAN:</li> <li>AAAPA2317A</li> <li>Assessment Year:</li> <li>2020-21</li> <li>Remark:</li> <li>I accept Terms &amp; Condition for E-Tax Payment through IndusNet.</li> </ul> </li> </li></ul></li></li></ul>                                                                                                    |

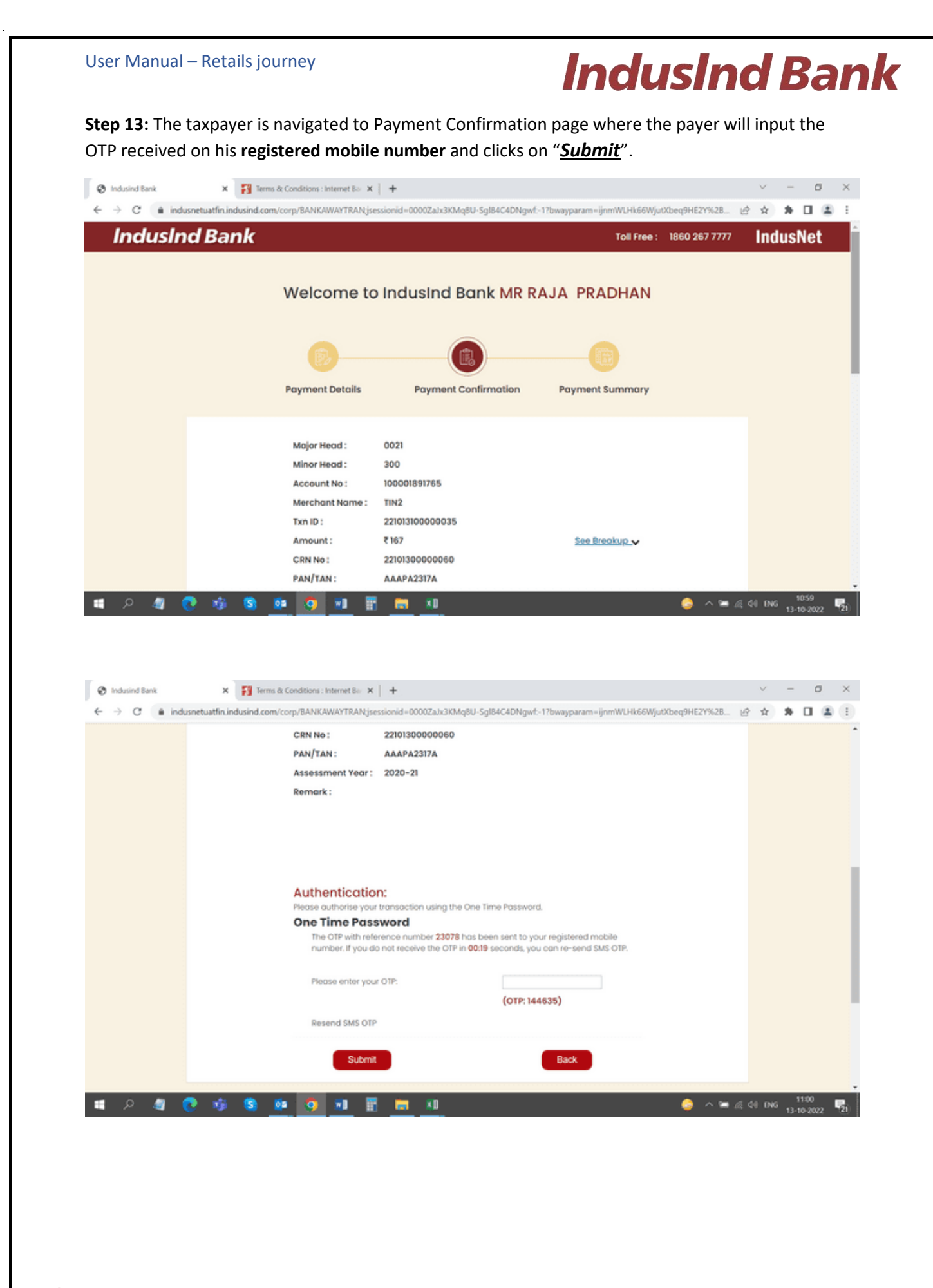

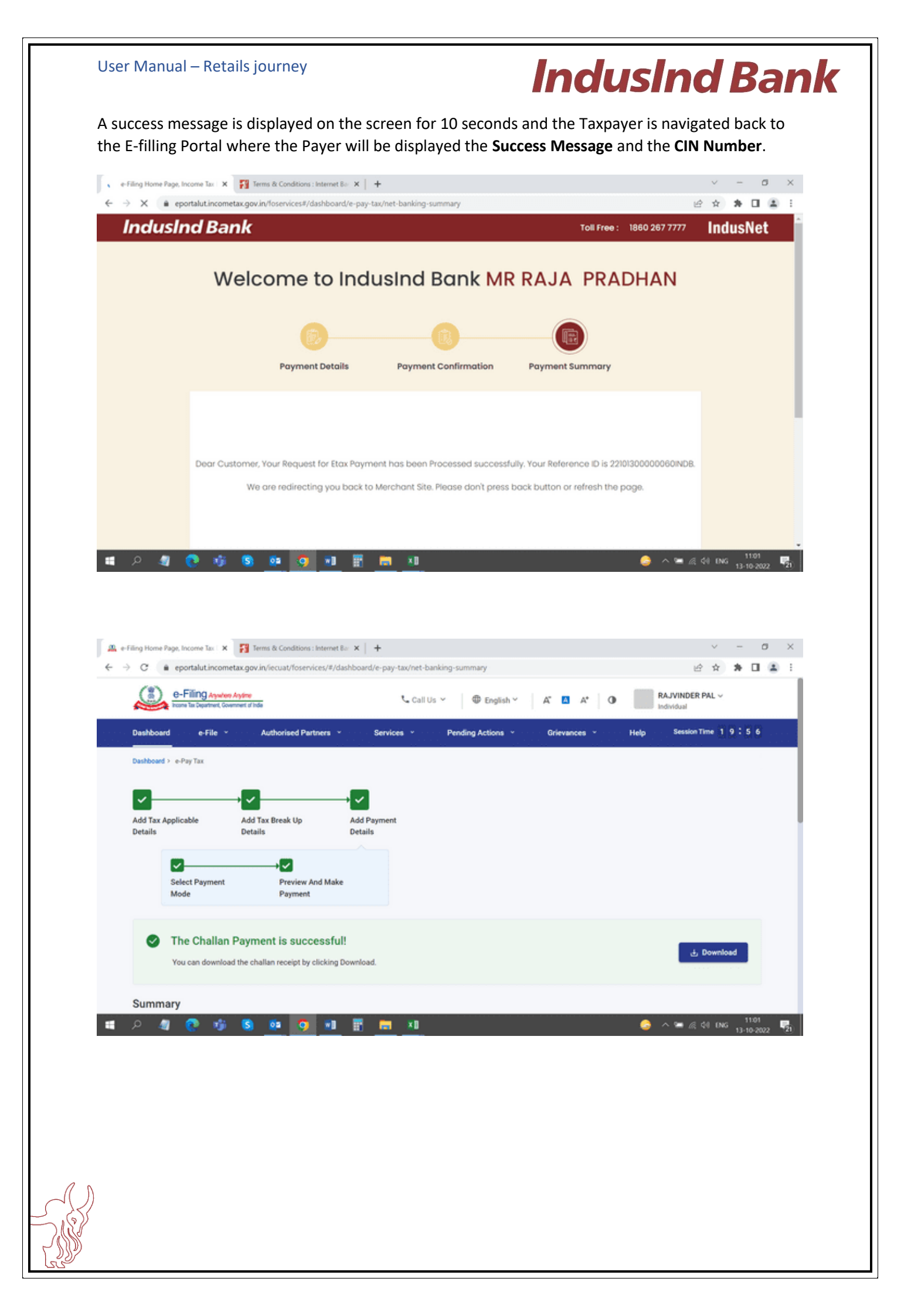

User Manual – Retails journey

#### **IndusInd Bank**

The Taxpayer can also **Download/View the Challan** by pressing "<u>**Download**</u>" button and Print it Later for Payment Confirmation.

| e-Filing Aquitors Asylme                                                                        | =                           | 📞 Call Us                                                      | · ⊂ ⊕ English ⊂ A"                | 🔼 A* 🛛 🖸               |
|-------------------------------------------------------------------------------------------------|-----------------------------|----------------------------------------------------------------|-----------------------------------|------------------------|
| Summary                                                                                         |                             |                                                                |                                   |                        |
| Taxpayer Details                                                                                |                             |                                                                |                                   |                        |
| PAN<br>AAAPA2317A<br>Tax Applicable (Major Head)<br>Income Tax (Other than Companies)<br>(0021) | Name<br>RAJVINDER PAL       | Assessment Year<br>2020-21                                     | Financial Year<br>2019-20         |                        |
| Type of Payment (Minor Head)<br>Self-Assessment Tax (300)                                       | Amount(in ₹)<br>₹ 167       | Amount(in words)<br>Rupees One Hundred And Sixty Seven<br>Only |                                   |                        |
| Payment Details                                                                                 |                             |                                                                |                                   |                        |
| CIN<br>2210130000060INDB                                                                        | Payment Mode<br>Net Banking | Bank Name<br>Indusind Bank                                     | Bank Reference Number<br>M8597245 |                        |
| Date of Payment<br>13-Oct-2022                                                                  |                             |                                                                |                                   |                        |
| ନ୍ଧ୍ୟ 💽 🐝 💁 🙋                                                                                   | 🧿 💷 📑 🛤 🗴                   | 1                                                              | 👶 ^ 🛥 a                           | 40 ENG 11:0<br>13-10-2 |

| incone Tax Department, Government of India                                                      |                             |                                                         | e Ligisii                         |            |
|-------------------------------------------------------------------------------------------------|-----------------------------|---------------------------------------------------------|-----------------------------------|------------|
| PAN<br>AAAPA2317A<br>Tax Applicable (Major Head)<br>Income Tax (Other than Companies)<br>(0021) | Name<br>RAJVINDER PAL       | Assessment Year<br>2020-21                              | Financial Year<br>2019-20         |            |
| Type of Payment (Minor Head)<br>Self-Assessment Tax (300)                                       | Amount(in ₹)<br>₹ 167       | Amount(in words)<br>Rupees One Hundred And Sixt<br>Only | y Seven                           |            |
| Payment Details                                                                                 |                             |                                                         |                                   |            |
| CIN<br>2210130000060INDB                                                                        | Payment Mode<br>Net Banking | Bank Name<br>IndusInd Bank                              | Bank Reference Number<br>M8597245 |            |
| Date of Payment<br>13-Oct-2022                                                                  |                             |                                                         |                                   |            |
| < Back                                                                                          |                             | ۱                                                       | Make Another Payment              | 🗄 Download |

| 210130000060INDB_ChallanReceipt.pdf                                                                                                    | 1 / 1   - 100% +   🗄 🔊                                                                                                    | ±                                                                                                    |
|----------------------------------------------------------------------------------------------------|----------------------------------------------------------------------------------------------------|----------------------------------------------------------------------------------------------------|
|                                                                                                    | Challan Receipt                                                                                                    | e-Filing Ayoten Ayoten<br>Yoon to Sperfue, Guardeet of Ida                                                                                                    |
| 1                                                                                                    | ITNS No. : 280                                                                                                    |                                                                                                    |
|                                                                                                    | PAN : AAAPA2317A                                                                                                    |                                                                                                    |
|                                                                                                    | Name : RAJVINDER PAL                                                                                                    |                                                                                                    |
|                                                                                                    | Assessment Year : 2020-21                                                                                                    |                                                                                                    |
|                                                                                                    | Financial Year : 2019-20                                                                                                    |                                                                                                    |
|                                                                                                    | Major Head : Income Tax (Other                                                                                                    | r than Companies) (0021)                                                                                                    |
|                                                                                                    | Minor Head : Self-Assessment                                                                                                    | Tax (300)                                                                                                    |
|                                                                                                    | Amount (in Rs.) : ₹ 167                                                                                                    |                                                                                                    |
|                                                                                                    | Amount (in words) : Rupees One Hund                                                                                                    | red And Sixty Seven Only                                                                                                    |
|                                                                                                    | CIN : 2210130000060                                                                                                    | INDB                                                                                                    |
|                                                                                                    | 111 C211400                                                                                                    |                                                                                                    |
| Al 💽 🦚 🕲 👰 🧿                                                                                                    | Mode of Payment : Net Banking                                                                                                    | ي م ∞ يو دان 000 11 13-10 (11 13-10 13-10000000000                                                                                                    |
| Home Page, Income Tax X 😵 22101300000601NI<br>C ③ File   C/Users/iblfm10569/Downloads/2                                                                                                    | Mode of Payment : Net Banking  Mode of Payment : Net Banking  Net Banking  Mode of Payment : Net Banking  Net Banking  Ne | 이 아파 (11 년 년 국 <b>*</b> 11 년 국 <b>*</b> 11 년 11 년 11 년 11 년 11 년 11 년 11 년 11                                                                                                    |
| Home Page, Income Tax X S 2210130000060IND<br>C O File   C/Users/iblfm10569/Downloads/2                                                                                                    | Mode of Payment : Net Banking  Mode of Payment : Net Banking   | වේ දේ 006 11<br>13-10<br>ව ද ද<br>≛                                                                                                    |
| A Control Control Contro Control Control Control Control Control Control Control Control  | Mode of Payment         : Net Banking                                                                                                    | ම ^ ක දේ) 0x6 1<br>13-10<br>v ~<br>එ ☆ ≯<br>±                                                                                                    |
|                                                                                                    | Mode of Payment : Net Banking  Challan® X Terms & Conditions : Internet Bo X +  101300000060INDB_ChallanReceipt.pdf  1/1   - 100% +   @   Mode of Payment : Net Banking Bank Name : Industind Bank                                                                                                    | ي م = ي دا 100 11<br>13-10<br>ال                                                                                                    |
|                                                                                                    | Mode of Payment : Net Banking  Challan®: X Terms & Conditions : Internet Bar X +  101300000060INDB_ChallanReceipt.pdf  1 / 1   - 100% +   I 🕥  Mode of Payment : Net Banking Bank Name : Industind Bank Bank Reference Number : M8597245                                                                                                    | الله من الله من الله من الله من الله من الله من الله من الله من الله من الله من الله من الله من الله من الله من<br>الله من الله من الله من الله من الله من الله من الله من الله من الله من الله من الله من الله من الله من الله من<br>لله من الله من الله من الله من الله من الله من الله من الله من الله من الله من الله من الله من الله من الله من ال                                                                                                    |
| A Constraints of the second second seco | Mode of Payment : Net Banking  Mode of Payment : Net Banking  Challan® X Terms & Conditions : Internet Bar X +  101300000060INDB_ChallanReceipt.pdf  1 / 1   - 100% + E                                                                                                    | الله من الله الله الله الله الله الله الله الل                                                                                                    |
| Image: Income Tax: X       Image: Income Tax: X       Image: Income Tax: X       Image: Income Tax: X       Image: Image: Im                                                               | Mode of Payment       : Net Banking         Image: Statistic state of the state of the state of                                                                   | الم ال ال ال ال ال ال ال ال ال ال ال ال ال                                                                                                    |
|                                                                                                    | Mode of Payment       : Net Banking         Image: Challar & Conditions: Internet B:: X       +         Introduction: Internet B:: X       +         Introduction: Introduction: Internet B:: X       +         Introduction: Internet B:: X       +         Internet B:: X       +         Internet B:: X       +         Internet B:: X       +         Internet B:: X       +         Internet B:: X       +         Internet B:: X       +         Internet B:: X       +         Inter                                                                                                    | A The second second secon |
| Image: Income Tax       Image: Image: I                                    | Mode of Payment       : Net Banking         Image: Challant?       Image: Challant?         Image: Challant?       Image: Challant?         Image: Challant?                                                                                                    | A The Action of the Action of the Actio |
| Image: Income Tax       Image: 22101300000601NL         Image: Income Tax       Image: 22101300000601NL         Image: Income Tax       Image: 22101300000601NL         Image: Income Tax       Image: 22101300000601NL         Image: Income Tax       Image: 22101300000601NL         Image: Image:                                                                                                    | Mode of Payment       : Net Banking         Image: Conditions: Internet Bin X       +         Conditarion: X       Image: Conditions: Internet Bin X       +         10130000000601NDB_ChallanReceipt.pdf       Image: Conditions: Internet Bin X       +         Image: Conditions: Internet Bin X       +       Image: Conditions: Internet Bin X       +         1013000000601NDB_ChallanReceipt.pdf       Image: Conditions: Internet Bin X       +       Image: Conditions: Internet Bin X       +         Image: Conditions: Internet Bin X       Image: Conditions: Internet Bin X       +       Image: Conditions: Internet Bin X       +         Image: Conditions: Internet Bin X       Image: Conditions: Internet Bin X       +       Image: Conditions: Internet Bin X       +         Image: Conditions: Internet Bin X       Image: Conditions: Internet Bin X       +       Image: Conditions: Internet Bin X       +         Image: Conditions: Internet Bin X       Image: Conditions: Internet Bin X       +       Image: Conditions: Internet Bin X       +         Image: Conditions: Internet Bin X       Image: Conditions: Internet Bin X       +       Image: Conditions: Internet Bin X       +         Image: Conditions: Internet Bin X       Image: Conditions: Internet Bin X       +       Image: Conditions: Internet Bin X       +         Image: Conditions: Image: Condit Bin X                                                                                                    | A The local field of the started a unique maintenent by available certificates of appreciation to a and Rewards to know more.                                                                                                    |

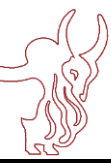